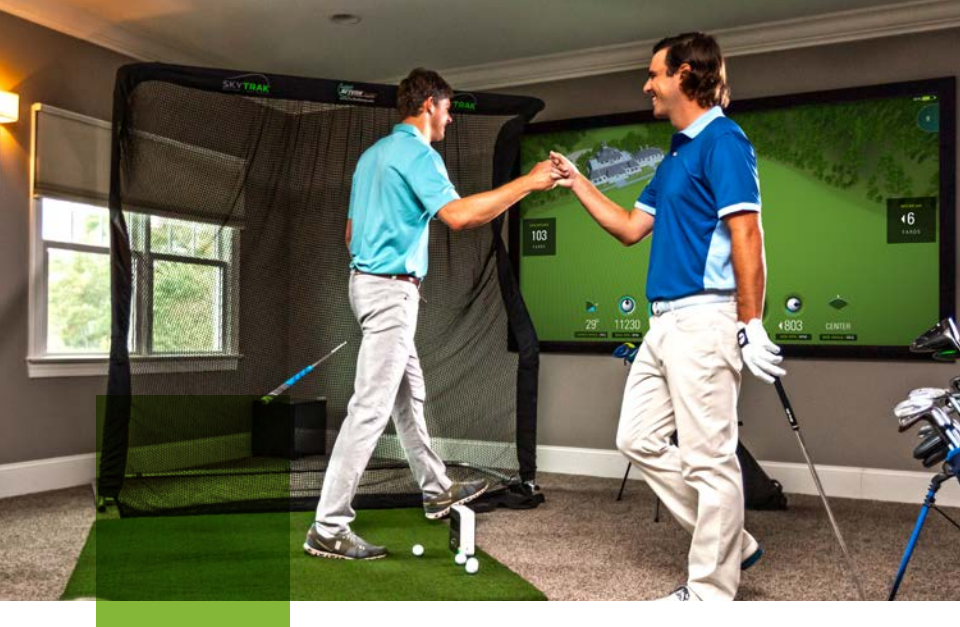

#### SKYTRAK ELEVATE YOUR GAME

# Guía **de inicio rápido**

# Descripción general del **producto**

#### Contenido de la caja

- Monitor de lanzamiento personal SkyTrak<sup>®</sup>
- Cable USB
- Cargador de pared
- Guía de inicio rápido
- Garantía limitada del consumidor y acuerdo de licencia

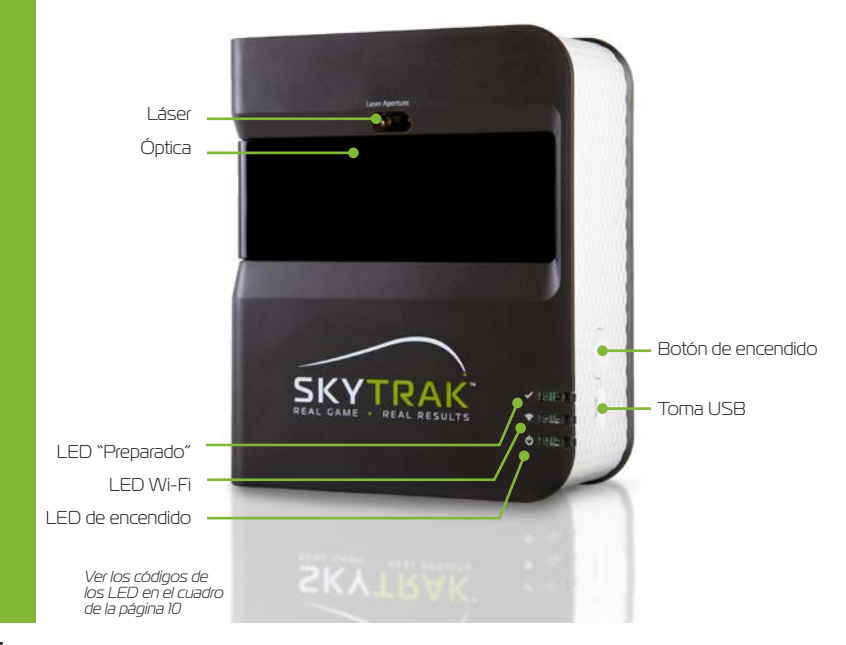

# Carga del SkyTrak

El SkyTrak contiene una batería recargable de polímero de litio que puede funcionar hasta 5 horas con una carga completa.

**IMPORTANTE:** Antes de utilizarlo, el SkyTrak debe cargarse durante un mínimo de 6 horas.

**NOTA:** Es aconsejable que la unidad SkyTrak esté siempre bien cargada. Si la batería del SkyTrak se agota por completo, su vida útil puede reducirse. Cuando aparezca un indicador de batería baja en la aplicación de SkyTrak, cargue la unidad.

**NOTA:** El SkyTrak puede conectarse a un PC mediante el cable USB/Micro USB que se incluye. De este modo el PC suministra una carga constante a la unidad para su uso diario.

#### Encendido y apagado

- 1. Para encender el SkyTrak, pulse el botón de encendido.
- 2. El LED de encendido (abajo) se vuelve VERDE y esto indica que puede empezar a conectar el SkyTrak al iPad o al PC.
- 3. Para apagar el SkyTrak, vuelva a pulsar el botón de encendido.

## Primeros **pasos**

# La configuración inicial del SkyTrak es un sencillo proceso de 3 pasos:

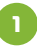

#### Descargarse el software SkyTrak

Busque el software SkyTrak en la App Store de Apple® o en la Google® Play Store, o descargue la versión para PC disponible aquí: www.skytrakgolf.com/support/downloads

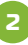

#### Registrar su SkyTrak

Ejecute el software SkyTrak en un dispositivo iOS, Android o PC. Seleccione la opción Create Account para crear una cuenta SkyTrak en línea.

Seleccione Register para registrar el SkyTrak. Su número de serie único aparece y se registra en la cuenta creada.

El SkyTrak debe registrarse en un plazo máximo de 30 días a partir de la fecha de compra. El SkyTrak se suministra en la caja con las funciones básicas. Las características completas de la aplicación están disponibles mediante un plan de suscripción anual de SkyTrak que puede adquirirse en www.skytrakgolf.com.

NOTA DE CONFIGURACIÓN: Cuando el SkyTrak se ha configurado y conectado con el software del iPad, los tres LED se vuelven verdes y aparece un punto láser rojo proyectado en la superficie de impacto.

## Primeros **pasos**

З

a. Emparejar el SkyTrak con el dispositivo móvil mediante conexión Wi-Fi directa: Siga las instrucciones de la aplicación del software SkyTrak para emparejar su dispositivo móvil directamente con el SkyTrak a través de la señal Wi-Fi. El dispositivo móvil NO tendrá conexión a Internet cuando se conecte de este modo.

**Conexión en red (recomendada):** El SkyTrak puede utilizar la red inalámbrica doméstica (Wi-Fi) para emparejarse con su dispositivo móvil conectándose al router. El SkyTrak se comunicará con el software del dispositivo móvil a través del router. Asimismo, podrá seguir accediendo a Internet con el dispositivo móvil.

#### b. Emparejar el SkyTrak con el PC

**Conexión Wi-Fi directa en el PC:** Pulse el icono de señal Wi-Fi del PC y seleccione SkyTrak en el menú desplegable; pulse Connect.

**Conexión por cable USB:** Conecte el cable micro USB al dispositivo SkyTrak y a una torna USB del PC

**Conexión en red:** El SkyTrak puede utilizar la red inalámbrica (Wi-Fi) doméstica para emparejarse con el PC conectándose al router de red inalámbrica, al igual que los ordenadores y los dispositivos móviles. El SkyTrak se comunicará con el software del PC a través del router. Asimismo, podrá seguir accediendo a Internet con el PC. Si va a utilizar la conexión por cable USB, mantenga la conexión a la red inalámbrica doméstica.

# Proceso de **registro**

El nuevo SkyTrak incluye un periodo de prueba de 30 días para poder utilizarlo nada más sacarlo de la caja. El periodo de prueba gratuito da acceso a las sesiones de práctica y a los ajustes básicos. Después del periodo de prueba, deberá completar el proceso de registro y suscribirse al plan SkyTrak que mejor se ajuste a sus necesidades.

- Para registrar un SkyTrak nuevo, primero deberá descargarse la aplicación de SkyTrak en su dispositivo móvil buscando "SkyTrak" en la App Store de Apple o en Google Play, o descargarse la aplicación de SkyTrak para PC en www.skytrakgolf.com.
- Abra la aplicación de SkyTrak e inicie sesión con su nombre de usuario y contraseña de la cuenta SkyGolf. Si no tiene una cuenta en SkyGolf, seleccione la opción "Create Account".
- 3. Para completar el registro, el SkyTrak tiene que estar en el modo Network. Consulte las instrucciones en la guía de conexión en red.
- 4. Seleccione el menú de perfil en el ángulo superior derecho.

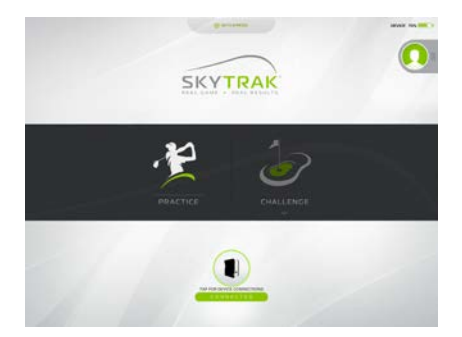

## Proceso de **registro**

6. Seleccione el botón "Register Device".

5. Seleccione "About".

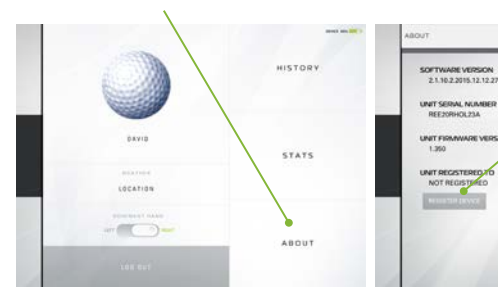

- 7. Seleccione "Yes, Register My Device"
- Después de recibir un mensaje en el que se indica que el dispositivo se ha registrado, seleccione "Done".

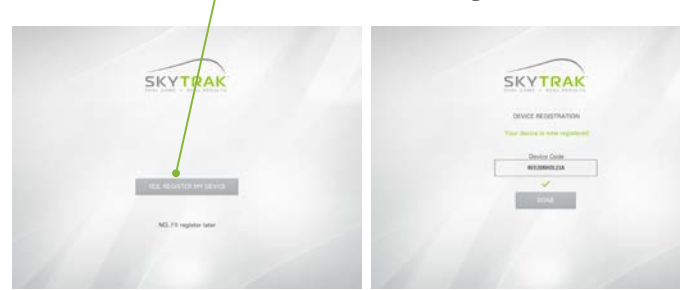

9. El SkyTrak queda registrado en su cuenta SkyGolf 360 y recibirá las características básicas.

# Configuración de su espacio

El SkyTrak debe situarse elevado al mismo nivel de la superficie de impacto. Si se encuentra muy por encima o por debajo de la superficie de impacto, ello puede afectar a la coherencia del seguimiento de los golpes y de los datos de vuelo de la bola.

Una vez el SkyTrak está correctamente conectado a la aplicación del dispositivo móvil, mostrará un punto láser rojo sobre la superficie de impacto. Coloque una bola de golf limpia y blanca en el punto rojo. Sitúe el SkyTrak paralelo a la línea de juego prevista. Dependiendo de la configuración, esto puede significar que su objetivo no es el centro de la red.

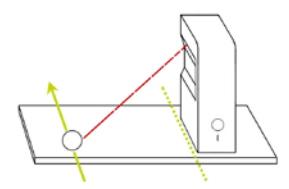

La línea del objetivo previsto debe ser paralela al SkyTrak para que la simulación de lanzamiento sea precisa. Marque la línea del objetivo en el suelo o en la red sobre la que va a lanzar.

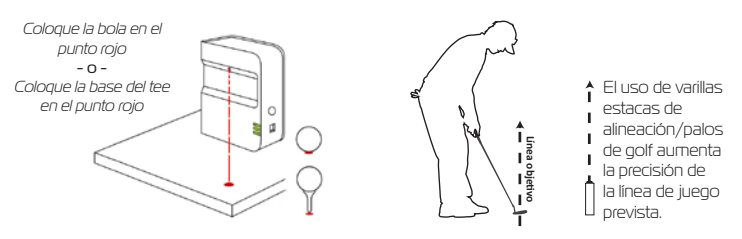

NOTA DE CONFIGURACIÓN: Para obtener resultados óptimos, coloque la bola en el punto láser con algún tipo de marca en la bola de golf como, por ejemplo, el logo de la marca, orientada hacia la lente del SkyTrak antes de golpear.

# **Consejos principales** e instrucciones para el cuidado de la unidad

- Recomendamos lanzar desde una alfombrilla diseñada específicamente para el golf.
  Si no hay una alfombrilla disponible, sugerimos lanzar desde un tee en el césped. Los hierros y los wedges que golpean directamente sobre el césped crean suciedad y partículas de hierba que pueden afectar a la coherencia del seguimiento de los golpes.
- Evite que el sistema quede expuesto a la luz solar directa durante su utilización. La incidencia directa del sol sobre la óptica del SkyTrak puede afectar a la coherencia del seguimiento de los golpes. Si es posible, lance desde una zona cubierta.
- Utilice una bola blanca y limpia con un logo o una línea marcada. Coloque la bola con el logotipo o la línea hacia el SkyTrak para obtener una mejor lectura de los golpes, ya sea en interior o en exterior.
- SkyTrak utiliza una óptica avanzada que se encuentra detrás de la lente. Las rayaduras y el polvo u otros problemas que afectan a la calidad de la lente pueden interferir en el funcionamiento del SkyTrak. Mantener la lente limpia y sin rayaduras asegura la precisión de la medición y la longevidad del sistema SkyTrak.
- Utilice un paño de algodón limpio y húmedo para limpiar la lente de una sola pasada. No utilice ningún producto químico para limpiar la lente.
- En www.skytrakgolf.com puede adquirir estuches para mantener el SkyTrak protegido, así como otros accesorios.
- No desconecte ni apague nunca el SkyTrak mientras esté sincronizando. Espere a que termine la comunicación antes de desconectarlo, apagarlo, o apagar el dispositivo móvil.
- No exponga el SkyTrak a temperaturas extremas. El calor o el frío pueden afectar al funcionamiento.
- Evite que el SkyTrak se moje.
- No deje caer el SkyTrak, ni lo golpee con el palo o la bola de golf.
- No todos los dispositivos móviles son compatibles con el dispositivo SkyTrak. En www.skytrakgolf.com encontrará una lista de los dispositivos actualmente compatibles.
- Cargue al máximo la batería antes de jugar con el SkyTrak.

### Cuadro de códigos de colores de los **LED**

Utilice este gráfico para identificar o solucionar problemas con los distintos modos de funcionamiento del SkyTrak.

| LED de<br>encendido | LED<br>Wi-Fi | LED<br>"Preparado" | Descripción                                                                                                    |
|---------------------|--------------|--------------------|----------------------------------------------------------------------------------------------------|
|                     |              |                    | La batería está agotada y el SkyTrak está a punto de<br>apagarse. Cargue el SkyTrak lo antes posible.                                                                   |
| -                   |              |                    | El SkyTrak se encuentra en modo Direct Connect y a<br>la espera de una conexión con la aplicación de SkyTrak<br>en la tableta.                                          |
| _                   |              |                    | El SkyTrak se encuentra en modo Network y está<br>intentando localizar y conectarse a una red Wi-Fi<br>conocida.                                                        |
| -                   |              |                    | El SkyTrak se encuentra en modo Network y ha<br>localizado una red Wi-Fi conocida. Está intentando<br>conectarse a esa red.                                             |
| -                   |              |                    | El SkyTrak está en modo Network y está conectado a<br>una red conocida. Está a la espera de una conexión con<br>el software de la tableta.                              |
| -                   |              | _                  | El SkyTrak está conectado a la aplicación. Si el LED<br>Preparado no se vuelve verde rápidamente, compruebe<br>si el SkyTrak está inclinado en lugar de estar nivelado. |
| _                   | _            | _                  | El SkyTrak está listo para el próximo golpe a la bola.                                                                                                    |
| -                   | _            |                    | El SkyTrak se está cargando.                                                                                                    |
|                     | _            | _                  | El SkyTrak se está cargando, pero la potencia del<br>cargador no es adecuada y puede tardar mucho en<br>cargarse.                                                       |

# Resolución de problemas

| Problema                                                                                               | Solución                                                                                                    |
|----------------------------------------------------------------------------------------------------|----------------------------------------------------------------------------------------------------|
| Cuando se carga, el LED de<br>encendido no se enciende<br>(ÁMBAR)                                      | Mantenga pulsado el botón de encendido durante 5<br>segundos. Verifique que el cable USB reciba corriente. Pruebe<br>con otras tomas del ordenador o utilice un cargador de pared<br>USB compatible. El SkyTrak debe estar apagado para cargarse.                        |
| Los 3 LED se vuelven rojos y<br>la unidad se apaga después<br>de 15 segundos                           | La batería está agotada. Conecte el cable USB y cargue la<br>unidad. El LED de encendido se apaga cuando el SkyTrak está<br>completamente cargado y listo para funcionar.                                                                                                |
| El LED "Wi-Fi" no se vuelve<br>verde                                                                   | En primer lugar, verifique que el SkyTrak esté conectado a la<br>red Wi-Fi. Seguidamente inicie el software SkyTrak en el iPad y<br>deje que se cargue. Cuando la aplicación esté abierta, los LED<br>del SkyTrak indicarán si la conexión se ha realizado con éxito.    |
| Los LED de Wi-Fi y de<br>encendido están en verde,<br>pero el LED "Preparado"<br>(arriba) está en rojo | Es posible que el SkyTrak se haya activado por efecto de un<br>waggle u otro movimiento del palo. Si espera unos segundos,<br>el LED debería volver a ponerse verde. Si sigue sin volverse<br>verde, compruebe la conexión Wi-Fi y reinicie la aplicación en<br>el iPad. |
| Los resultados parecen<br>imprecisos                                                                   | Asegúrese de colocar la bola correctamente en el punto rojo<br>y de que la unidad esté nivelada con la superficie de impacto.<br>Si utiliza un tee, verifique que la base de este se encuentre en<br>el punto rojo.                                                      |

Si esta guía de resolución de problemas no responde a su pregunta, consulte las Preguntas frecuentes en www.skytrakgolf.com/support/faq o póngase en contacto con el servicio de atención al cliente en https://web.skygolf.com/support/contact-skygolf para obtener asistencia vía chat o texto.

## SKYTRAK ELEVATE YOUR GAME

©2020 SkyTrak, LLC. Todos los derechos reservados.

SkyTrak™ es una marca comercial propiedad de SkyTrak, LLC. iPad® y App Store<sup>SM</sup> de Apple® son marcas comerciales de Apple, Inc. registradas en Estados Unidos y otros países. El resto de marcas comerciales y nombres comerciales son propiedad de sus respectivos titulares. El uso de marcas que no son propiedad de SkyTrak, LLC está bajo licencia.

Todo el contenido de esta guía está sujeto al copyright de SkyTrak, LLC y no puede reimprimirse sin permiso. El contenido de esta guía se facilita únicamente a título informativo, puede ser modificado sin previo aviso y no debe interpretarse como un compromiso de SkyTrak, LLC. SkyTrak, LLC no asume ninguna responsabilidad por los errores o inexactitudes que puedan aparecer en el contenido informativo de esta quía.

Con tecnología de:

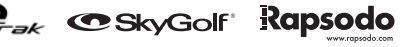